After **Monday, October 2<sup>nd</sup>** your Share Access Users will still be able to login using their existing login credentials, but they will not be able to view any account information until you follow the below steps.

## How to re-enable access:

- 1. From a browser, go to <u>www.lnfcu.com</u> and log into your account.
- 2. Under the Additional Services tab, click Share Access with Others.
- 3. To the right of the user's name click **Options, t**hen click **Update Profile**.
- 4. Grant the access the user needs and click **Save**.

If you need assistance, please call us at (502) 368-5858, (800) 292-2905 option 4.